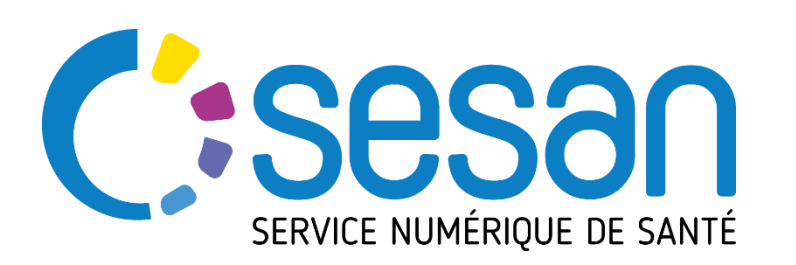

# Téléconsultation directe patient – Profil Secrétaire Médicale

PARTENAIRE DIGITAL AU SERVICE DE LA SANTÉ DES FRANCILIENS

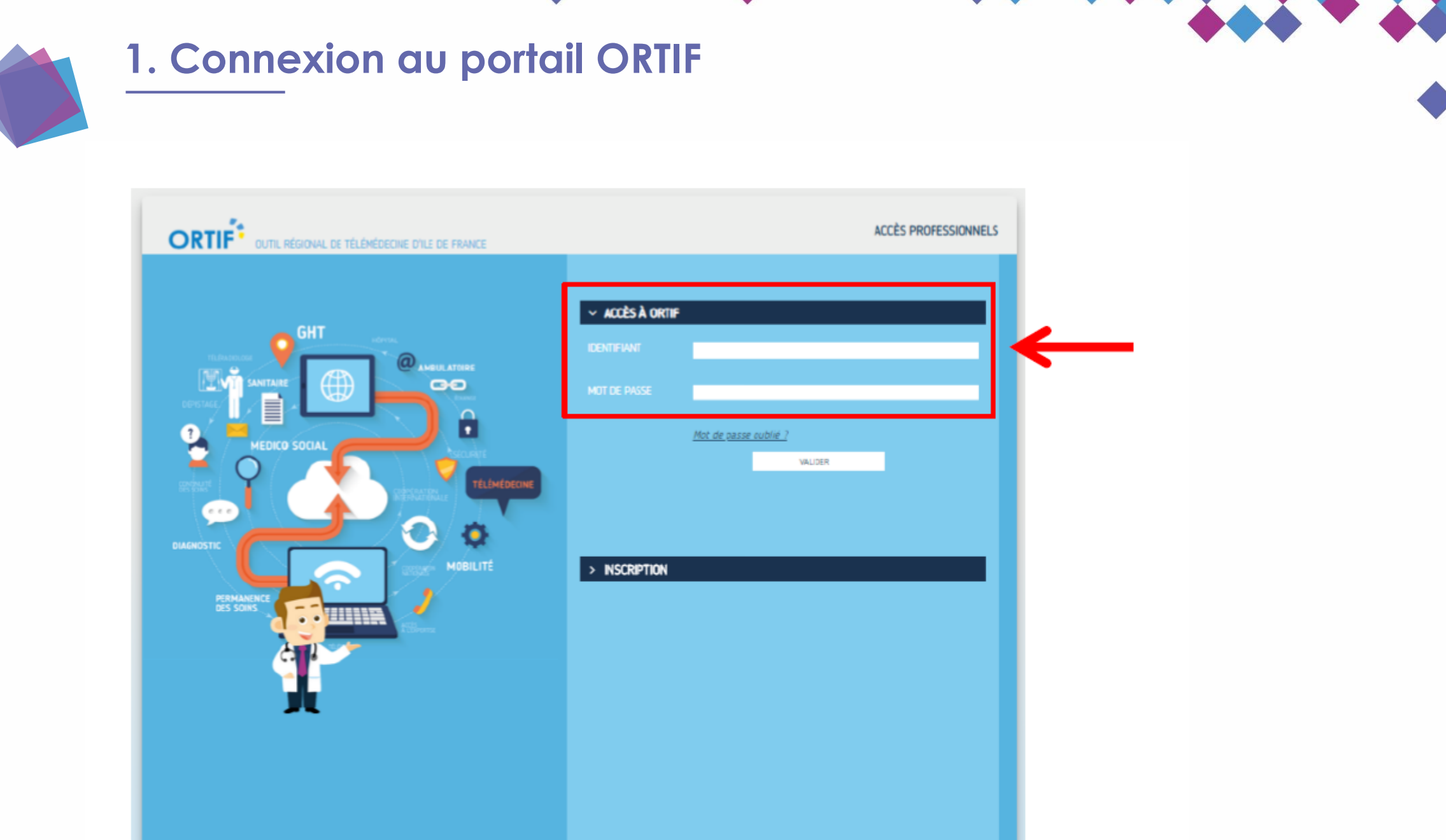

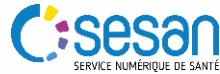

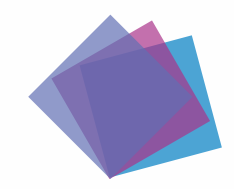

## 2. Accéder à l'agenda

Cliquer sur « RESERVER UNE TLC » pour planifier un créneau de téléconsultation directe avec le patient

| Portail                        |                                                                                 |    |
|--------------------------------|---------------------------------------------------------------------------------|----|
| Q Rechercher un établissement  |                                                                                 |    |
|                                | Alertes et informations                                                         |    |
| RESERVER UNE TLC >             | Lancement ORTIF'App                                                             | Î  |
| ALERTES ET INFORMATIONS >      | Venez découvrir l'application mobile ORTIF<br>Regardez la vidéo de présentation | 11 |
| CHRU BREST SITE HOPITAL MORVAN |                                                                                 |    |
| CENTRE HOSPITALIER GUINGAMP >  | Permettre les usages de<br>télémédecine sur                                     |    |
| CENTRE HOSPITALIER DE MANOSQUE | Smartphone et en mobilité                                                       |    |

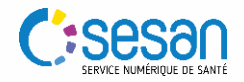

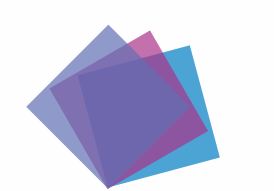

### 3. Sélectionner un créneau de téléconsultation

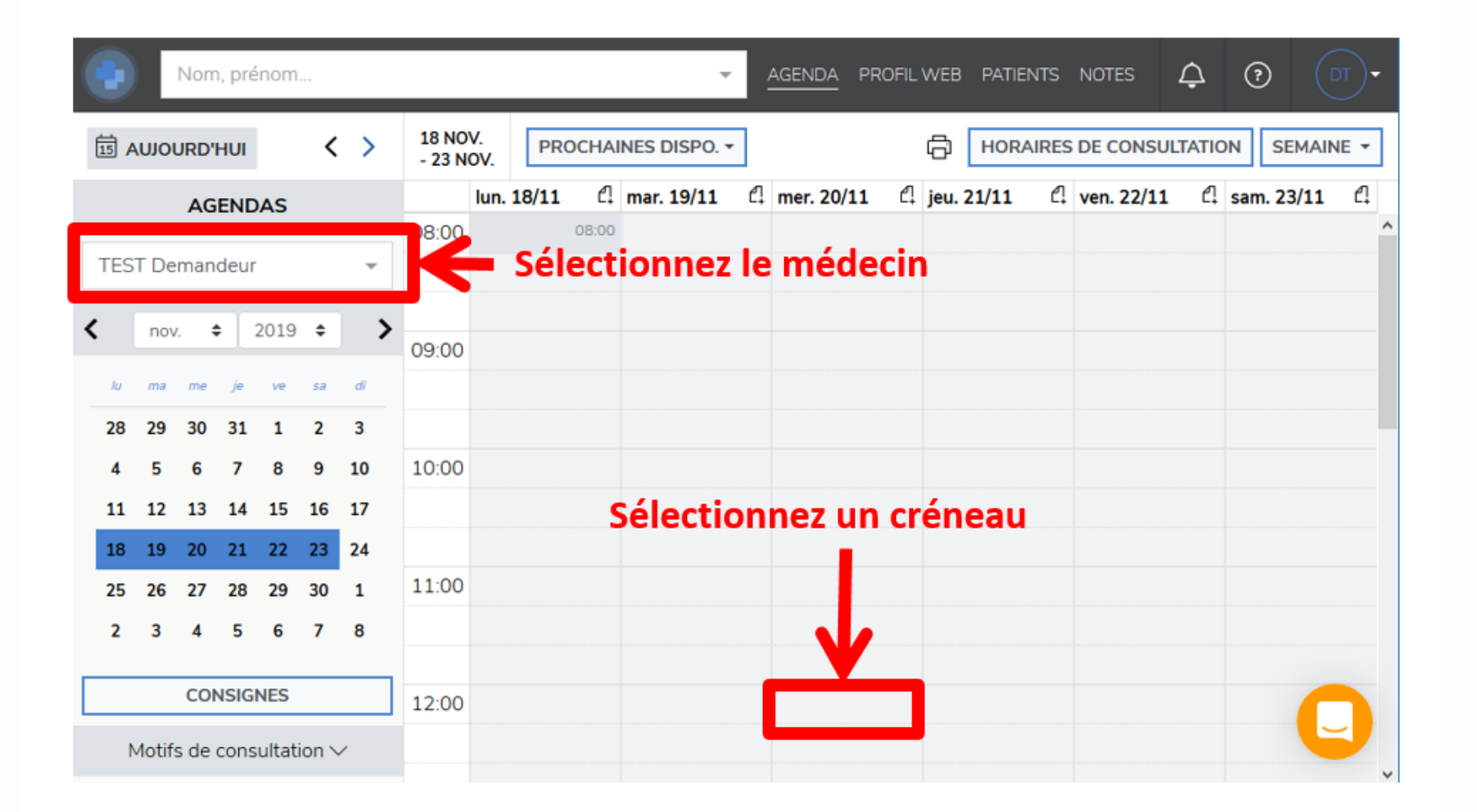

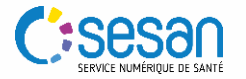

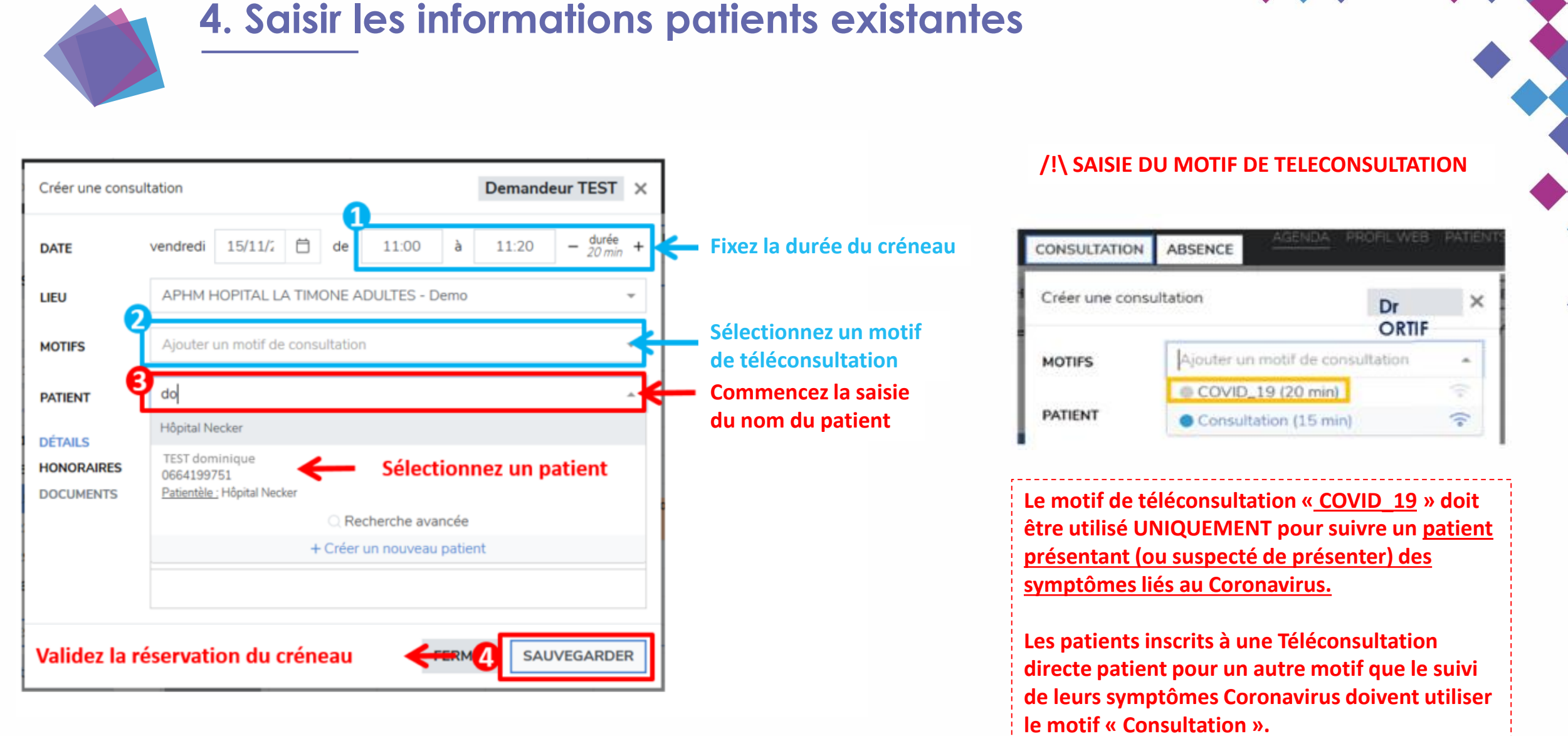

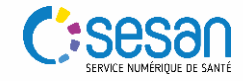

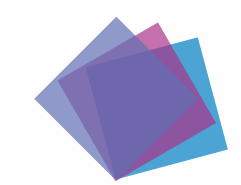

#### 5. Saisir les informations d'un nouveau patient

| Créer une consultation Demandeur TEST        |                                             | Demandeur TEST X | ר ו          | Créer un nouveau patient |                                                               | Hôpital Necker 🛛 🗙               |  |
|----------------------------------------------|---------------------------------------------|------------------|--------------|--------------------------|---------------------------------------------------------------|----------------------------------|--|
|                                              |                                             | Demanded TEST A  |              | GENRE                    | Pour créer un patient, rempl                                  | ir les champs obligatoires       |  |
| DATE                                         | vendredi 15/11/2 🛱 de 11:00 à               | 11:20 - durée +  |              | NOM                      | Nom                                                           | Nom de naissance                 |  |
| LIEU APHM HOPITAL LA TIMONE ADULTES - Demo 👻 |                                             |                  | PRÉNOM 2     | Prénom                   |                                                               |                                  |  |
| MOTIFS                                       | Ajouter un motif de consultation            |                  |              | ENFANTS                  | Sélectionner un nombre d'enfants                              |                                  |  |
|                                              | de Commencez la saisie du nom du            |                  |              | ADRESSE MAIL             | Adresse mail                                                  |                                  |  |
|                                              | Hôpital Necker patient                      |                  |              | TÉLÉPHONE                | II+33 ▼ Téléphone                                             | II+33 ▼ Téléphone 2              |  |
| HONORAIRES                                   |                                             |                  |              | DATE DE NAISSA           | NCE 📋 jj/mm/aaaa                                              |                                  |  |
| DOCUMENTS                                    | TS La fenêtre de création Adresse (ligne 1) |                  |              |                          |                                                               |                                  |  |
|                                              | C Recherche avancée d'un patient            |                  |              | Adresse (ligne 2)        |                                                               |                                  |  |
|                                              |                                             |                  |              | VILLE                    | Code postal 👻 Ville                                           | France                           |  |
|                                              |                                             |                  |              | ASSURANCE                | Sélectionner une assurance                                    |                                  |  |
| FERM SAUVEGARDER                             |                                             |                  |              | REMARQUE                 | Information importante qui apparaitra lors de la prise de RDV |                                  |  |
|                                              |                                             |                  |              | PROVENANCE               | Ex: généraliste, dentiste, pharmacien, patient                |                                  |  |
| Validez la réservation du créneau            |                                             |                  |              | PRATICIEN                | Nom du praticien Ville du praticien                           |                                  |  |
|                                              |                                             |                  |              | EMPLOI                   | Emploi                                                        | •                                |  |
|                                              |                                             |                  | $\mathbf{N}$ | 1                        | /alidez la création du compte                                 | patient ANNULER CRÉER UN PATIENT |  |

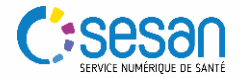

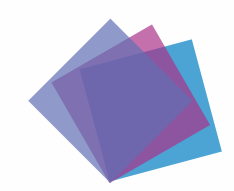

#### 6. Espace de téléconsultation patient

#### **TELECONSULTATION VUE PATIENT**

Le patient a la possibilité d'accéder à son espace patient de téléconsultation jusqu'à 30 jours après la téléconsultation. Il peut :

- 1. Consulter les informations du rendez-vous
- 2. Consulter les documents de sa téléconsultation (déposés par lui ou le médecin)
- 3. Tester son matériel avant la téléconsultation

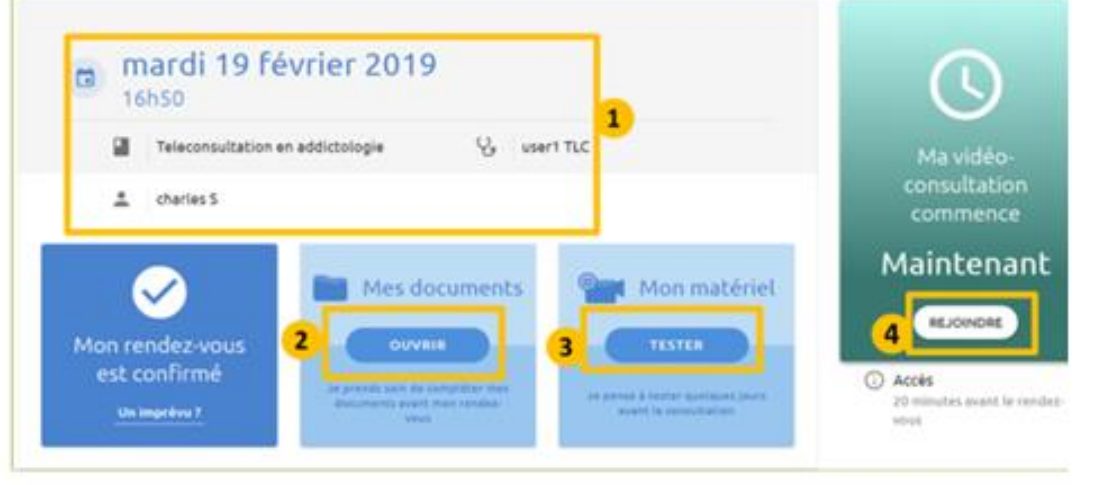

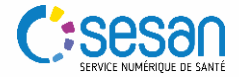